Zdravím přátele veteránů.

Z důvodu nejednotnosti forem vyplňování formulářů (strojem, rukou, na PC atd.) se prezídium FKHV ve spolupráci s AVCC AČR a AKHV v ÚAMK rozhodlo, že sjednotí v rámci ČR formulář žádosti o testaci historického vozidla. Tento formulář bude k dispozici volně ke stažení na stránkách FKHV a bude zde vždy zveřejněna nejnovější verze.

Mojí snahou bylo a je vytvořit formulář v podobě a formě, která bude schůdná i pro začátečníky na PC a bude svým stylem a nápovědami přispívat k jednoduchosti při vyplňování.

## Testační protokol je ke stažení na stránkách FKHV – zde odkaz

V sekci předpisy naleznete "Testační protokol", po potvrzení se objeví volba "Testační protokol ke stažení" Klikněte pravým tlačítkem myši a z možností vyberte "uložit cíl jako…."

Po potvrzení si vyberte, kde chcete soubor uložit a pod jakým názvem

Můžete si jej uložit přímo pod pořadovým číslem do Vaší evidence

**Nepracujte se souborem přímo z internetu** – dle nastavení tisku Vám to může způsobit tzv. "rozhození" okrajů a políček ve formuláři a také se neuloží změny. Okraje na tisk jsou nastaveny na 2 cm.

## Vyplňování protokolu:

Protokol je vypracován v nerozšířenější verzi programů Microsoft Office a to ve Wordu – verze z roku 1997 (1997-2003), novější verze jsou s ním plně kompatibilní.

*Při práci s formulářem používejte k přechodu mezi vyplňovacími políčky tabulátor* (spolehlivější a rychlejší) nebo můžete kliknout myší na začátek políčka a také lze použít šipky.

Ve formuláři jsou v podstatě tři typy políček :

- "rozevírací seznamy", které neumožňují zápis a mají předdefinovaný obsah. V těchto seznamech naleznete buď přímo text (stačí si vybrat a kliknout) nebo nápovědu označenou INFO. V prvním řádku těchto seznamů je ponechán volný řádek, pokud jej zvolíte, přeskočíte výběr bez zápisu. Některé seznamy jsou obsahem omezeny a nemají možnost jiného vyplnění – např.: ANO
- tento typ políček je vyplňovací a vyskytuje se buď jako prázdné (nevyplněné) a nebo s dopředu vyplněnými údaji (nejčastěji s tzv. proškrtnutím ----).
  - Pokud je budete chtít přepsat, stačí při přesouvání použít tabulátor a (jakmile pole ztmavne) můžete klidně psát. Před-vyplněné textové pole lze zrušit také pomocí tlačítka (delete) a můžete si vypsat svůj text.
  - Při přesunu pomocí kurzoru (myší) a kliknutí na pole může dojít k zápisu s posunem předem vypsaného textu.

Ve většině případů toto "vyplňovací" políčko naleznete i za rozevíracím seznamem, je zde ponechána možnost zápisu.

Prosím pozor na posun řádku u příliš dlouhého textu – může to rozhodit celou tabulku.

Pole - pod kterým je v tabulce na dalším řádku volné místo – zde text automaticky pokračuje na dalším řádku.

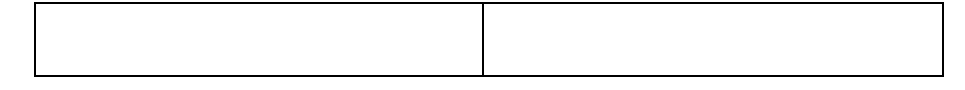

- Pole pod kterým je v tabulce na dalším řádku další pole se vyplní pouze v tomto řádku, tabulátorem se přesunete na další pole a můžete pokračovat ve vyplňování textu na dalším řádku v další buňce.
- U tabulky "Jiné záznamy, Krátká historie vozidla a Restaurováno" kde je ponechána určitá rezerva na posun řádků. Totéž je v omezené míře u "Omezení vozidla" a "Poznámky a závěry KTK"
- Při vypisování žádosti se v bodě "Druh vozidla" objevuje základní rozdělení a v druhém řádku je podrobné rozdělení pro motocykly a osobní automobily. Jak jsou rozčleněny jednotlivé kategorie a kam a jak se provede zápis je hezky popsáno ve vyhlášce, ale je to na 5-ti listech A4 hustě popsaných. Takže vše ostatní se bude vypisovat za pole předvolby.

Jiné záznamy: oproti formuláři je zde navíc políčko "rok výroby doložen dle:" - je to krytí, že někdo kontroloval rok výroby a že to požadujeme doložit (majitel si může vymýšlet).

V části testace na historickou původnost se objevují políčka /ANO / NE / - - - /

V prvním sloupci se používá /ANO/ nebo / - - - / v druhém sousedním /NE/ nebo/ - - -/ V samotném závěru se u předsedy a členů KLTK a KTK objevily nově dvě pole:

- telefonní číslo na předsedu KLTK a KTK
- číslo komisaře, který testaci provedl

Formulář je nově upraven a neprošel ještě důkladným testováním, proto mě informujte o potížích a pokusím se je odstranit. Pokud Vám bude dělat formulář po stažení problémy, zašlu Vám jej přímo.

Broňa Trusík 602 762 805 btrusik@seznam.cz